#### Oracle Supply Chain Management Configurations for Oracle Utilities Work and Asset Cloud Service Integration to Oracle Supply Chain Management

Setup Guide

Release 24A

F94480-01

May 2024

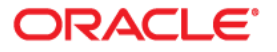

Oracle Supply Chain Management Configurations for Oracle Utilities Work and Asset Cloud Service Integration to Oracle Supply Chain Management Setup Guide, Release 24A

Copyright © 2000, 2024 Oracle and/or its affiliates.

# Contents

| Preface                                         | i   |
|-------------------------------------------------|-----|
| Audience                                        | ii  |
| Documentation and Resources                     | ii  |
| Documentation Accessibility                     | iii |
| Conventions                                     | iii |
| Abbreviations                                   | iii |
| Chapter 1                                       |     |
| Overview 1                                      | -1  |
| Integration Overview1                           | -2  |
| Pre-requisites                                  | -2  |
| Design Details 1                                | -2  |
| Chapter 2                                       |     |
| Oracle Supply Chain Management Configurations 2 | -1  |
| Configuring BICC Extract                        | -2  |
| BICC Tool Setup                                 | -5  |
| Running the Extract Job                         | -5  |
| Configuring BI Reports                          | -6  |

# **Preface**

Welcome to the Oracle Supply Chain Management Setup Guide for Oracle Utilities Work and Asset Cloud Service Integration to Oracle Supply Chain Management, release 24A. Oracle Supply Chain Management (mentioned here) is a part of the Oracle Fusion Cloud Financials. This document focuses on the Oracle Supply Chain Management configurations and administration information required for the integration.

**Please note** that the screenshots and images provided in this document are sample references based on the current release of Oracle Supply Chain Management configurations for Oracle Utilities Work and Asset Cloud Service Integration to Oracle Supply Chain Management. They may change based on changes in the future releases.

The preface includes the following:

- Audience
- Documentation and Resources
- Documentation Accessibility
- Conventions
- Abbreviations

# Audience

This document is intended for anyone implementing the integration betweenOracle Utilities Work and Asset Cloud Service and Oracle Supply Chain Management.

# **Documentation and Resources**

For more information regarding this integration, foundation technology and the edge applications, refer to the following documents:

#### **Product Documentation**

| Resource                                                                                                    | Location                                                                                       |
|----------------------------------------------------------------------------------------------------|------------------------------------------------------------------------------------------------|
| Oracle Utilities Work and Asset Cloud<br>Service Integration to Oracle Supply Chain<br>Management documentation | https://docs.oracle.com/en/industries/<br>energy-water/integrations-index.html                 |
| Oracle Utilities Work and Asset Cloud<br>Service documentation                                                  | https://docs.oracle.com/en/industries/<br>energy-water/work-asset-cloud-service/<br>index.html |
| Oracle Supply Chain Management<br>documentation                                                                 | https://docs.oracle.com/en/cloud/saas/<br>supply-chain-and-manufacturing/24a/<br>index.html    |

#### **Additional Documentation**

| Resource                                                        | Location                                                                                                    |
|-----------------------------------------------------------------|----------------------------------------------------------------------------------------------------|
| Oracle Integration Cloud Service<br>documentation               | Refer to the OIC documentation at:<br>https://docs.oracle.com/en/cloud/paas/<br>integration-cloud/index.html                                                                                                  |
| Oracle Support                                                  | Visit My Oracle Support at https://<br>support.oracle.com regularly to stay informed about<br>updates and patches.                                                                                            |
|                                                                 | Refer to the <i>Certification Matrix for Oracle Utilities</i><br><i>Products (Doc ID 1454143.1)</i> on My Oracle Support to<br>determine if support for newer versions of the listed<br>products is included. |
|                                                                 | For more information, refer to the Oracle Utilities<br>Integrations page at http://my.oracle.com/site/<br>tugbu/productsindustry/productinfo/utilities/<br>integration/index.htm                              |
| Oracle Technology Network (OTN)<br>latest versions of documents | http://www.oracle.com/technetwork/index.html                                                                                                    |
| Oracle University<br>for training opportunities                 | http://education.oracle.com/                                                                                                    |

## **Documentation Accessibility**

For information about Oracle's commitment to accessibility, visit the Oracle Accessibility Program website at http://www.oracle.com/pls/topic/lookup?ctx=acc&id=docacc.

#### Access to Oracle Support

Oracle customers have access to electronic support for the hearing impaired. Visit: http://www.oracle.com/pls/topic/lookup?ctx=acc&id=info or http://www.oracle.com/pls/topic/lookup?ctx=acc&id=trs

#### Conventions

| Convention | Meaning                                                                                                    |
|------------|----------------------------------------------------------------------------------------------------|
| boldface   | Boldface type indicates graphical user interface elements associated with an action, or terms defined in text or the glossary.         |
| italic     | Italic type indicates book titles, emphasis, or placeholder variables for which you supply particular values.                          |
| monospace  | Monospace type indicates commands within a paragraph, URLs, code in examples, text that appears on the screen, or text that you enter. |

The following text conventions are used in this document:

#### **Abbreviations**

This document includes the following abbreviations:

| Term | Expanded Form                                 |
|------|-----------------------------------------------|
| ERP  | Enterprise Resource Planning                  |
| WACS | Oracle Utilities Work and Asset Cloud Service |
| OIC  | Oracle Integration Cloud                      |
| SCM  | Oracle Supply Chain Management                |

# Chapter 1 Overview

This chapter focuses on the configurations required for Oracle Assets in order to make the integration work. It includes the following:

- ٠ Integration Overview
- Pre-requisites •
- **Design Details** ٠

#### **Integration Overview**

Utilities around the world are using Oracle Supply Chain Management for their supply chain and inventory management with Oracle Utilities Work and Asset Cloud Service for work and asset management. Oracle Utilities Work and Asset Cloud Service integration to Oracle Supply Chain Management will provide the set of integrations for seamless data flow between the two systems to allow users to carry out the business processes optimally using both the systems. The integration caters to customers who use Oracle Supply Chain Management for inventory management with Oracle Supply Chain Management being source for the inventory master data and transactions.

The integration supports Storeroom and Stock Item Details synchronization flows from Oracle Supply Chain Management to Oracle Utilities Work and Asset Cloud Service.

The implementation details are provided in the Oracle Utilities Work and Asset Cloud Service Integration to Oracle Supply Chain Management Configuration Guide included in this release. The documentation is available on Oracle Help Center at: https://docs.oracle.com/en/industries/energy-water/integrations-index.html

The bulk and incremental updates of Stock Item Details integration have dependency on the Oracle ERP Product Hub Cloud Integration to Oracle Utilities Work and Asset Cloud Service. Make sure the Stock Items are synchronized to Oracle Utilities Work and Asset Cloud Service successfully. For more details, refer to the Oracle ERP Product Hub Cloud Integration to Oracle Utilities Work and Asset Cloud Service documentation on Oracle Help Center at: https://docs.oracle.com/en/industries/energy-water/ integrations-index.html

#### **Pre-requisites**

The Oracle ERP Product Hub Cloud Integration to Oracle Utilities Work and Asset Cloud Service is a pre-requisite to the Oracle Utilities Work and Asset Cloud Service Integration to Oracle Supply Chain Management.

The pre-requisites to import files that come as part of the package are:

- Oracle Supply Chain Management
- Oracle Integration Cloud should be available for the integration activities.
- Oracle Utilities Work and Asset Cloud Service integration system should be up and running for the interface.

#### **Design Details**

This section describes the design details of the integration:

- **Storeroom Sync**: The storeroom integration transfers sub inventory in Oracle Fusion ERP Cloud as storeroom in Oracle Utilities Work and Asset Cloud Service.
- Stock Item Details Sync: The stock item details integration synchronizes the bulk load and incremental synchronization data from Oracle Fusion ERP Cloud inventory to Oracle Utilities Work and Asset Cloud Service:

- **Storeroom Integration**: The Oracle Fusion ERP Cloud sub inventory is synchronized as Oracle Utilities Work and Asset Cloud Service storeroom. It runs through two modes.
  - Initial Load: This mode executes when the integration runs for the first time. As part of the execution, the flow reads all active Oracle Fusion ERP Cloud sub inventories and creates the corresponding storerooms in Oracle Utilities Work and Asset Cloud Service.
  - Incremental Load: After the initial load is executed, incremental load runs on a schedule. As part of incremental load, the changes in Oracle Fusion ERP Cloud sub inventories (create, update, deactivate) are propagated to the corresponding Oracle Utilities Work and Asset Cloud Service storerooms.
- Stock Item Details Integration: The stock item details definition and inventory adjustments are synchronized in Oracle Utilities Work and Asset Cloud Service from Oracle Fusion ERP Cloud. The stock item details integration also works in two modes: initial load and increment load. It supports the following sub flows:
  - Stock Item Details Definition: The stock item details definitions are created based on the Oracle Fusion ERP Cloud item and inventory organization associations from the item definition.
  - **Inventory Adjustment**: The on-hand balance and unit cost price are picked from Oracle Fusion ERP Cloud at item-subinventory level and updated as item quantity and average unit price in Oracle Utilities Work and Asset Cloud Service at stock item details.

# Chapter 2

# Oracle Supply Chain Management Configurations

This chapter provides information about the Oracle Supply Chain Management configurations that have to be set on top of the standard Oracle Supply Chain Management attributes based on the Oracle Utilities Work and Asset Cloud Service asset information. The following are described:

- Configuring BICC Extract
- BICC Tool Setup
- Running the Extract Job
- Configuring BI Reports

Make sure the Oracle ERP Product Hub Cloud Integration to Oracle Utilities Work and Asset Cloud Service related item configuration is in place before executing the Oracle Utilities Work and Asset Cloud Service Integration to Oracle Supply Chain Management integration.

Refer to the Oracle ERP Product Hub Cloud Configurations for Oracle ERP Product Hub Cloud Integration to Oracle Utilities Work and Asset Cloud Service for Stock Item Setup Guide for Oracle ERP Product Hub Cloud configurations.

**Please note** that the screenshots and images provided in this document are sample references based on the current release of Oracle Supply Chain Management configurations for Oracle Utilities Work and Asset Cloud Service Integration to Oracle Supply Chain Management. They may change based on changes in the future releases.

### **Configuring BICC Extract**

To import job definitions into the target BICC application in Oracle Fusion ERP Cloud:

- 1. Navigate to the package and copy the ERPSCM\_ActiveSubinvExtBICC\_WACS.zip zip file to the subinventory local directory.
- Login to the Oracle Fusion ERP Cloud BICC application using BIADMIN/ spassword>.

https://FA OHS Host:FA OHS Port/biacm (or)

https://<Fusion cloud application URL>/biacm

Example: https://Fusion cloud application URL.com:443/biacm

- 3. Verify the port when accessing the URL to run the report from BICC.
- 4. Create a new user "BIADMIN" (if not available) with following roles:
  - ORA\_ASM\_APPLICATION\_IMPLEMENTATION\_ADMIN\_ABSTRACT
  - OBIA\_EXTRACTTRANSFORMLOAD\_RWD
  - ORA\_ASM\_APPLICATION\_IMPLEMENTATION\_CONSULTANT\_JOB
  - ORA\_ASM\_APPLICATION\_IMPLEMENTATION\_MANAGER\_JOB
  - BICC\_UCM\_CONTENT\_ADMIN
  - RCS\_SCM\_EXTRACT\_TRANSFORM\_LOAD\_DUTY
  - OBIA\_EXTRACT\_TRANSFORM\_LOAD\_DUTY
- 5. Upload the bulk/incremental zip file.
  - a. Login to Oracle Business Intelligence Cloud Connector Console.
  - b. From the tool bar on the right pane, click the **Manage offerings and Data stores** icon.
  - c. Click Import Customization.
  - d. On the **Import Customization** page, click **Browse** to navigate to the source folder and select the zip file.
  - e. Click Import.
- 6. From the tool bar on the right pane, click the **Manage Jobs** icon > **Manage Jobs** to verify if the job is uploaded successfully.

| ORACLE Orac                 | le Business Intelligence Cloud Connector Co             | nsole                |                               |                                  |                                |              | 🛔 Hel           | p v BlAd | dmin 👻 |
|-----------------------------|---------------------------------------------------------|----------------------|-------------------------------|----------------------------------|--------------------------------|--------------|-----------------|----------|--------|
| Job Details : ERPS          | CM_ActiveSubinvExtBICC_WACS @                           |                      |                               |                                  |                                |              | Edit Edit Group | Dgne     | *      |
| Name ERPSC                  | CM_ActiveSubinvExtE                                     | De                   | scription BICC Extract to syn | active sub inventories in ERPINV | to WACS as storerooms          | 14.          |                 |          | īcs    |
| Data Stores                 |                                                         |                      |                               |                                  |                                |              |                 |          | i      |
| View + 🕎 🛞 De               | tach                                                    |                      |                               |                                  |                                |              |                 |          | (Ê)    |
| Business Object             | Data Store                                              | Supports Incremental | Last Extract Date             | Effective Date Disabled          | Extract Data Store<br>Metadata | Silent Error | Actions         |          | e.     |
| ScmExtractAM.InvBiccExtract | FscmTopModeiAM.ScmExtractAM.InvBiccExtractAM.InventoryS |                      | 2024.04.10 PM 01:13:35        |                                  |                                |              | ٥               |          | m.v    |
| Columns Hidden 3            |                                                         |                      |                               |                                  |                                |              |                 |          |        |

 Select Data Store > Edit Data Store Details to modify the Query Filter if necessary.

| Data Store Code                                                                                                    | FscmTopModeIAM.ScmExtra                                           | ctAM.InvBiccExtractAM.InventorySubinventory                                     | Silent Error                                                                                                    |             | Job Name                  | ERPSCM_ActiveSubinv    | ExtBICC_WACS            |                           |         |
|----------------------------------------------------------------------------------------------------|-------------------------------------------------------------------|---------------------------------------------------------------------------------|----------------------------------------------------------------------------------------------------|-------------|---------------------------|------------------------|-------------------------|---------------------------|---------|
| Query Filter                                                                                                    | DATASTORE INVSUBIN                                                | VPEODISABLEDATE IS NULL OR                                                      | Disable Effective Date Filter                                                                                                    |             | Offerings                 | nnovation Managemen    | 1                       |                           |         |
|                                                                                                    | _DATASTORE_INVSUBIN                                               | VPEODISABLEDATE >= CURRENT_DATE                                                 |                                                                                                    |             |                           | tem sub inv PVO        |                         |                           |         |
|                                                                                                    |                                                                   | 11.                                                                             | Extract Data store metadata                                                                                                    |             | ,                         | Manufacturing          |                         |                           |         |
|                                                                                                    |                                                                   |                                                                                 | Use UNION ALL for incremental extract                                                                                                    |             | 2                         | Maintenance Cloud      |                         |                           |         |
| Last Extract Date                                                                                                    | 2024.04.10 PM 01:13:35                                            |                                                                                 | Use Broker Mode for Extract                                                                                                    |             | 1                         | Product Information Ma | nagement                |                           |         |
| Label                                                                                                    | Inventory Subinventory Deta                                       | ils                                                                             |                                                                                                    |             |                           | Supply Chain and Orde  | r Management            |                           |         |
| Description                                                                                                    | The Inventory Subinventory about the inventory subinventory       | Details view object contains information<br>ntories configured for an inventory |                                                                                                    |             |                           |                        |                         |                           |         |
|                                                                                                    | organization.                                                     | 11.                                                                             |                                                                                                    |             |                           |                        |                         |                           |         |
| Store Colum                                                                                                    | organization.                                                     | 11.                                                                             |                                                                                                    |             |                           |                        |                         | 14 columns co             | dactar  |
| Store Column                                                                                                    | organization.                                                     | - <i>I</i> I.                                                                   |                                                                                                    |             | Incremental               |                        | Effective Start         | 51 columns se             | viected |
| Store Column<br>v Ey<br>Jumn Name                                                                                                    | organization.                                                     | . <i>II</i> .                                                                   | Description                                                                                                    | Select List | Incremental<br>Filter     | Primary Key            | Effective Start<br>Date | 51 columns se<br>Creation | Date    |
| Store Column                                                                                                    | organization.                                                     | <i>II.</i>                                                                      | Description<br>Value that determines whether to consider the inventor                                                                                                    | Select List | Incremental<br>Filter     | Primary Key            | Effective Start<br>Date | 51 columns se<br>Creation | Date    |
| Store Column                                                                                                    | organization.                                                     | i i lite                                                                        | Description<br>Value that determines whether to consider the inventor<br>Type of withinvertory availability.                                                                                                    | Select List | Incremental<br>Filter     | Primary Key            | Effective Start<br>Date | 51 columns se<br>Creation | Date    |
| SubinyPEOAssetinver<br>SubinyPEOAssetinver<br>SubinyPEOAssetinver                                                                                        | organization.                                                     | i i lite                                                                        | Description<br>Value that determines whether to consider the inventor<br>Type of autometry availability<br>Contains one of the following values: thus of false if it                                                                                                    | Select List | incremental<br>Filter<br> | Primary Key            | Effective Start<br>Date | Creation                  | Date    |
| Store Column                                                                                                    | organization<br>15<br>ttory<br>Type<br>onFlag<br>tod              |                                                                                 | Description<br>Value that determines whether to consider the aventor<br>Type of subinvertory availability<br>Contains one of the following values: thue or false if the<br>Method used for the PAR regrestioner count.                                                                                                    | Select List | Incremental<br>Filter     | Primary Key            | Effective Start<br>Date | Creation                  | Date    |
| Store Column<br>T T T<br>SubinyPEOAssetinver<br>SubinyPEOAssetinver<br>SubinyPEOCartonizat<br>SubinyPEOContMeth<br>SubinyPEOCreatedBy                    | organization.                                                     | · · /k                                                                          | Description<br>Value that determines whether to consider the inventor<br>Type of suchnventory availability<br>Contains one of the filled regimenation and the filled<br>Method used for the FiRIP repensitioned court.<br>User who created the inventory subhrentory details row                                                         | Select List | Incremental<br>Filter     | Primary Key            | Effective Start<br>Date | Creation                  | Date    |
| Store Column<br>w Er<br>submyPEOAssettiver<br>SubmyPEOAvailability<br>SubmyPEOCantonizat<br>SubmyPEOContonizat<br>SubmyPEOCreatedBy<br>SubmyPEOCreatedBy | organizatori<br>Its<br>story<br>Type<br>onFlag<br>ond<br>,<br>ate | · · /k                                                                          | Description<br>Value blad determines whether to consider the inventor—<br>Type of unitorevitry availability<br>Contains or of the following values: the or false. If IV<br>Addtod used for the FARI representance? court.<br>User who created the inventory submerstry obtains row<br>Date and the when heretory submerstry obtains row. | Select List | Incremental<br>Filter     | Primary Key            | Effective Start<br>Date | Creation                  | Date    |

| Data Store Settings : ERPSCM_ActiveSubinvExtBICC_WACS @ |                                                                              |                          |                                       |         |
|---------------------------------------------------------|------------------------------------------------------------------------------|--------------------------|---------------------------------------|---------|
| Data Store Key                                          | EscmTopModelAM.ScmExtractAM.InvBiccExtractAM.InventorySubinventoryExtractPVO | Download Sample CSV File | Data Store Options                    | Ten.    |
| Query Filter                                            | DATASTOREINVSUBINVPEODISABLEDATE IS NULL ORDATASTOREINVSUBINVPEO             | ODISABLEDATE >=          | Silent Error                          | 1       |
|                                                         | CORRENT_DATE                                                                 |                          | Disable Effective Date Filter         |         |
|                                                         |                                                                              |                          | Extract Data Store Metadata           | Ê       |
|                                                         |                                                                              |                          | Use UNION ALL for incremental extract | n<br>Mo |

#### \_DATASTORE\_\_.INVSUBINVPEODISABLEDATE IS NULL OR \_DATASTORE\_\_.INVSUBINVPEODISABLEDATE >= CURRENT\_DATE is

\_\_\_\_\_DATASTORE\_\_\_.INVSUBINVPEODISABLEDATE >= CORRENT\_DATE is the Query Filter which fetches only the active Subinventories in the extract. Initially it fetches all the Subinventories (Bulk), next it fetches only the modified or newly created ones (Incremental) since last extract datetime. The same Job does the Bulk and Incremental extracts.

8. Click **Save** to complete the updates.

**Note**: If the content cannot be loaded directly, use the CSV files in the package to copy the content to the Data Store setting and select the columns manually.

Important! If the steps mentioned above generate an error, do the following:

- 1. Perform the steps 1 to 4 mentioned above.
- 2. On the right pane, select Manage Jobs.
- 3. Click + to create a new job.
- 4. Enter the following details:
  - Name: ERPSCM\_ActiveSubinvExtBICC\_WACS
  - Description: BICC Extract to sync active sub inventories in ERPSCM to WACS as storerooms.
- 5. From the Offering drop-down list, select "All".
- Search for the "FscmTopModelAM.ScmExtractAM.InvBiccExtractAM.InventorySubinventoryExt ractPVO" data store and select it.

7. Select the **Enabled for Extract** checkbox and click **Save**.

| 0  | ORACLE Oracle Business Intelligence Cloud Connector Console |                                                                              |                                                                           |                     |       |
|----|-------------------------------------------------------------|------------------------------------------------------------------------------|---------------------------------------------------------------------------|---------------------|-------|
| Ad | d Job @                                                     |                                                                              |                                                                           | Save Cancel         | *     |
|    | * Name ctiveSubinvExtBICC_WACS                              | Description BICC Extract to sync active sub invent                           | Itories in ERPINV to WACS as storerooms                                   |                     | ī:::: |
| Da | ta Stores                                                   |                                                                              |                                                                           |                     |       |
| Vi | tw v Offering All                                           | V 🔄 🔛 Detach                                                                 |                                                                           |                     | (創)   |
| 1  | ~                                                           | FscmTopModelAM.ScmExtractAM.InvBiccExtractAM.InventorySubinventoryExtractPVO |                                                                           |                     |       |
|    | Business Object                                             | Data Store                                                                   | Data Store Code                                                           | Enabled for Extract | MO    |
|    | ScmExtractAM.InvBiccExtract                                 | PscmTopModelAM.ScmExtracIAM.InvBiccExtracIAM.InventorySubinventoryExtractPVO | FscmTopModeiAM.ScmExtractAM.invBiccExtractAM.inventorySubinventoryExtract |                     |       |

- 8. After the business object is saved, the data store is displayed.
- 9. Click the job and then click data store.
- 10. On the data store, click Edit Data Store Details.
- 11. Enter the following query in the Query Filter.

\_\_DATASTORE\_\_.INVSUBINVPEODISABLEDATE IS NULL OR \_\_DATASTORE\_\_.INVSUBINVPEODISABLEDATE >= CURRENT\_DATE

- 12. Click Done.
- 13. On the main screen, click Select Columns.
- 14. Include the necessary columns and click Save.

| ORACLE Oracle Business Intelligence Cloud Connector Console                |                                  |           |             | ₩ Help v BV | Admin 👻 |
|----------------------------------------------------------------------------|----------------------------------|-----------|-------------|-------------|---------|
| Data Store Column Selection : ERPSCM_ActiveSubinvExtBICC_W                 | ACS @                            |           |             | Cancel Save | *       |
| Data Store Key EscmTopModelAM.ScmExtractAM.InvBiccExtractAM.InventorySubin | Download Sample CSV F            | ile       |             |             | īcs     |
| Data Store Columns                                                         |                                  |           |             |             | 曲       |
| Actions v View v Search Column Names Q Filter All Col                      | umns v Select v                  |           |             |             | Ê       |
| Column Name                                                                | Label                            | Data Type | Select List | Primary Key | ₿<br>Mo |
| InvSubinvPEOTaskid                                                         | InvSubinvPEOTaskid               | NUMERIC   |             |             |         |
| InvSubinvPEOProjectid                                                      | InvSubinvPEOProjectid            | NUMERIC   |             |             |         |
| InvSubinvPEOJobDefinitionName                                              | InvSubinvPEOJobDefinitionName    | VARCHAR   |             |             |         |
| InvSubinvPEOLastUpdatedBy                                                  | InvSubinvPEOLastUpdatedBy        | VARCHAR   |             |             |         |
| InvSubinvPEOOrganizationid                                                 | InvSubinvPEOOrganizationId       | NUMERIC   |             |             |         |
| InvSubinvPEOSubinventoryGroup                                              | InvSubinvPEOSubinventoryGroup    | VARCHAR   |             |             |         |
| InvSubinvPEOSubinventoryId                                                 | InvSubinvPEOSubinventoryId       | NUMERIC   |             |             |         |
| InvSubinvPEOLocatorType                                                    | Locator Control                  | VARCHAR   |             |             |         |
| InvSubinvPEOJobDefinitionPackage                                           | InvSubinvPEOJobDefinitionPackage | VARCHAR   |             |             |         |
| InvSubinvPEOPostprocessingLeadTime                                         | Postprocessing                   | NUMERIC   |             |             |         |
| InvSubinvPEOAvailabilityType                                               | InvSubinvPEOAvailabilityType     | NUMERIC   |             |             |         |
| InvSubinvPEOEnableLocatorAllas                                             | InvSubinvPEOEnableLocatorAlias   | VARCHAR   |             | 0           |         |

15. Mark "InvSubinvPEOOrganizationId" as the Primary Key.

#### 16. Mark "InvSubinvPEOLastUpdateDate" as the Incremental Key.

| ORACLE Oracle Business Intelligence Cloud Connector Co            | onsole                                    |              |                    |             | å Help v Bi | Admin v |
|-------------------------------------------------------------------|-------------------------------------------|--------------|--------------------|-------------|-------------|---------|
| Data Store Column Selection : ERPSCM_ActiveSubinvExtB             | BICC_WACS @                               |              |                    |             | Cancel Save |         |
|                                                                   | _                                         |              |                    |             |             | ネ       |
| Data Store Key FscmTopModelAM.ScmExtractAM.InvBiccExtractAM.Inver | ntorySubinventoryExtractPVO Download Samp | ble CSV File |                    |             |             | Term    |
| Data Otara Calumna                                                |                                           |              |                    |             |             | 韷       |
| Data Store Columns                                                |                                           |              |                    |             |             | (=1     |
| Actions v View v Search Column Names Q Filt                       | ter All Columns 🗸                         | Select w     |                    |             |             |         |
| Column Name                                                       | Label                                     | Data Type    | Incremental Filter | Select List | Primary Key | Ň¢      |
| InvSubinvPEOLastUpdateDate                                        | InvSubinvPEOLastUpdateDate                | TIMESTAMP    |                    | <b>2</b>    |             |         |
| InvSubinvPEOTaskid                                                | InvSubinvPEOTaskid                        | NUMERIC      |                    | <b>2</b>    |             |         |
| InvSubinvPEOProjectid                                             | InvSubinvPEOProjectid                     | NUMERIC      |                    | <b>2</b>    |             |         |
| InvSubinvPEOJobDefinitionName                                     | InvSubinvPEOJobDefinitionName             | VARCHAR      |                    |             |             |         |
| InvSubinvPEOLastUpdatedBy                                         | InvSubinvPEOLastUpdatedBy                 | VARCHAR      |                    |             |             |         |
| InvSubinvPEOOrganizationId                                        | InvSubinvPEOOrganizationid                | NUMERIC      |                    |             |             |         |
| InvSubinvPEOSubinventoryGroup                                     | InvSubinvPEOSubinventoryGroup             | VARCHAR      |                    |             |             |         |
| InvSubinvPEOSubinventoryld                                        | InvSubinvPEOSubinventoryld                | NUMERIC      |                    |             |             |         |
| InvSubinvPEOLocatorType                                           | Locator Control                           | VARCHAR      |                    |             |             |         |
| InvSubinvPEOJobDefinitionPackage                                  | InvSubinvPEOJobDefinitionPackage          | VARCHAR      |                    |             |             |         |
| InvSubinvPEOPostprocessingLeadTime                                | Postprocessing                            | NUMERIC      |                    |             |             |         |
| InvSubinvPEOAvailabilityType                                      | InvSubinvPEOAvailabilityType              | NUMERIC      |                    |             |             |         |

17. Click Save.

To manually create an extract from the package, download the package first. It includes the following files:

- Use C.JOB.csv to fetch Name and Description.
- Use **C\_JOB\_DATA\_STORE\_CUST\_COL\_REL.csv** to identify columns to be included in the **Select Column** field. Add the respective primary and incremental keys in the column.
- Use C\_JOB\_DATA\_STORE\_REL.csv to get the data store.
- Use **C\_JOB\_DATA\_STORE\_RUNTIME.csv** to get the query to be updated in the data store.

#### **BICC Tool Setup**

To set up the BICC tool:

- 1. Navigate to Manage Offerings and Data Stores > Actions > Extract Preferences.
- 2. Verify the prune time. Set the **Prune Time in Minutes** to '0' to reflect the changes immediately.
- 3. Select the **Compression Type** as "Zip".
- 4. On the right pane, click **Configure External Storage** and make sure the UCM connection setup is existing.

| Configure External Storage                                                                                                    | Help v Bi | Admin +    |
|----------------------------------------------------------------------------------------------------|-----------|------------|
| Storage Server Connection © CI2 Object Storage Connection UCM Connection © If We Connection © If We Connecti |           | 478        |
| UCM Connection  Save                                                                                                    |           | 76         |
| Name UCM<br>Protocol Intgs. v                                                                                                    | Gancel    | 100<br>600 |
| Protocol Imp. v                                                                                                    |           | Ê          |
|                                                                                                    |           | ₿<br>Mo    |
| Post is internationaceoutsourcing com                                                                                                    |           |            |
| Pert 15563                                                                                                    |           |            |
| Test UDM Connection                                                                                                    |           |            |
| Data Encryption Configuration                                                                                                    |           |            |
| Data Snorppion                                                                                                    |           |            |
| Ver v Import Certificate Brooke. 10 file selected. Sign Extract File Download Signing Key 🔄 Detach                                                                                                    |           |            |
| No data to display                                                                                                    |           |            |

#### **Running the Extract Job**

To run the Extract job:

- 1. From the toolbar on the right pane, click Manage Jobs > Manage Job Schedules.
- 2. Click Add.
- Enter the Job Name, External Storage, Job Type, and Job Name. Click Save. Note: The status should be "Succeeded".

| ORACLE                | Oracle Business Intelligence Cloud Connector Console            | 🛔 Help v BlAdmin v |
|-----------------------|-----------------------------------------------------------------|--------------------|
| Schedule 🛛            |                                                                 | Save Cancel        |
| Job *                 | ERPSCM_ActiveSubinvExtBICC_VIACS V Name * ERPSCM BICC_JOB SCHEE | Ice.               |
| Job Type *            | Application Data Extract                                        |                    |
| External *            | ucm v                                                           |                    |
| Storage<br>Recurrence |                                                                 |                    |
|                       |                                                                 | Ňo                 |
|                       |                                                                 |                    |
| Notification          |                                                                 |                    |
| Notification Use Glo  | obal Extract Schedule Notification 🖌                            |                    |
| Notify on D Start     |                                                                 |                    |
|                       | Success                                                         |                    |
|                       | Falure                                                          |                    |
| Mail To Addresses     |                                                                 |                    |

4. Login to UCM and search for the extracted files.

https://<Fusion application URL>/cs

- a. Enter "subinv\*" in the **Quick Search** and press Enter.
- b. Click the respective ID and download the file. You will be able to see the CSV file as per the Vendor extract mapping file in the BICC.

#### **Configuring BI Reports**

To import and configure the BI reports in Oracle Supply Chain Management:

- 1. Navigate to **Tools** > **Reports & Analytics**.
- 2. Click Browse Catalog.
- 3. In the Folders section, navigate to the required directory.

Example: /Custom/SCMWACS/Inv Adj, /Custom/SCMWACS/Inv Adj/Data Model

**Note**: Make sure that the user has rights to access the folder.

The BI report path should be configured in the "item.adjust.bipreport" property in the OUTL-BRT-WACS\_ERPSCM\_ConfigProps Oracle Integration Cloud lookup, along with the file name.

Example: /Custom/SCMWACS/Inv Adj/ERPSCM\_InvAdjReport\_WACS.xdo

The proposed order to import the files in Oracle Supply Chain Management is as follows:

- ERPSCM\_InvAdjQry\_WACS.xdm.catalog
- ERPSCM\_InvAdjReport\_WACS.xdo.catalog

**Note:** ERPSCM\_InvAdjQry\_WACS.xdm.catalog has to be unarchived at /Custom/SCMWACS/Inv Adj/Data Model folder and ERPSCM\_InvAdjReport\_WACS.xdo.catalog has to be unarchived at / Custom/SCMWACS/Inv Adj folder.

- 4. From the list of tasks related to the selected folder, select Unarchive.
- 5. Click **Browse** and select the "ERPSCM\_InvAdjQry\_WACS.xdm.catalog" archived file to unarchive.

- 6. Select None and Inherit from the respective Replace and ACL drop-down lists.
- 7. Click **OK**.
- 8. Repeat the steps 5 and 6 to unarchive the "ERPSCM\_InvAdjReport\_WACS.xdo.catalog" file.
- 9. Verify the following BI report artifacts are imported successfully:
  - ERPSCM\_InvAdjQry\_WACS.xdm.catalog
  - ERPSCM\_InvAdjReport\_WACS.xdo.catalog